# Secretaría de Informática Área de Capacitación

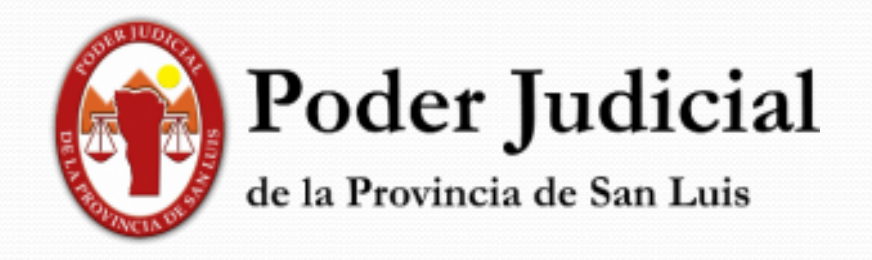

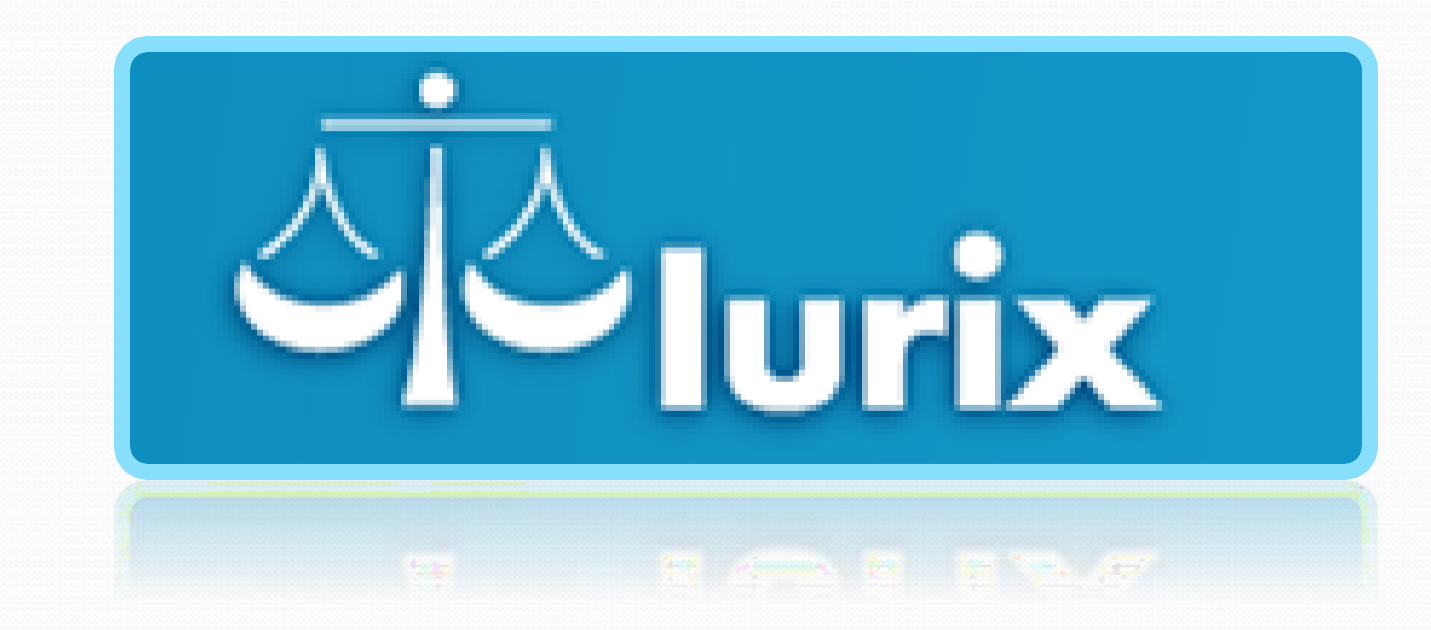

Alta de un Expediente

## Alta de un Expediente

➢ Para el ingreso de expedientes deberá seleccionar desde el módulo "Expedientes":

"Bandeja Personal", "En Dependencia" o "Búsqueda Avanzada".

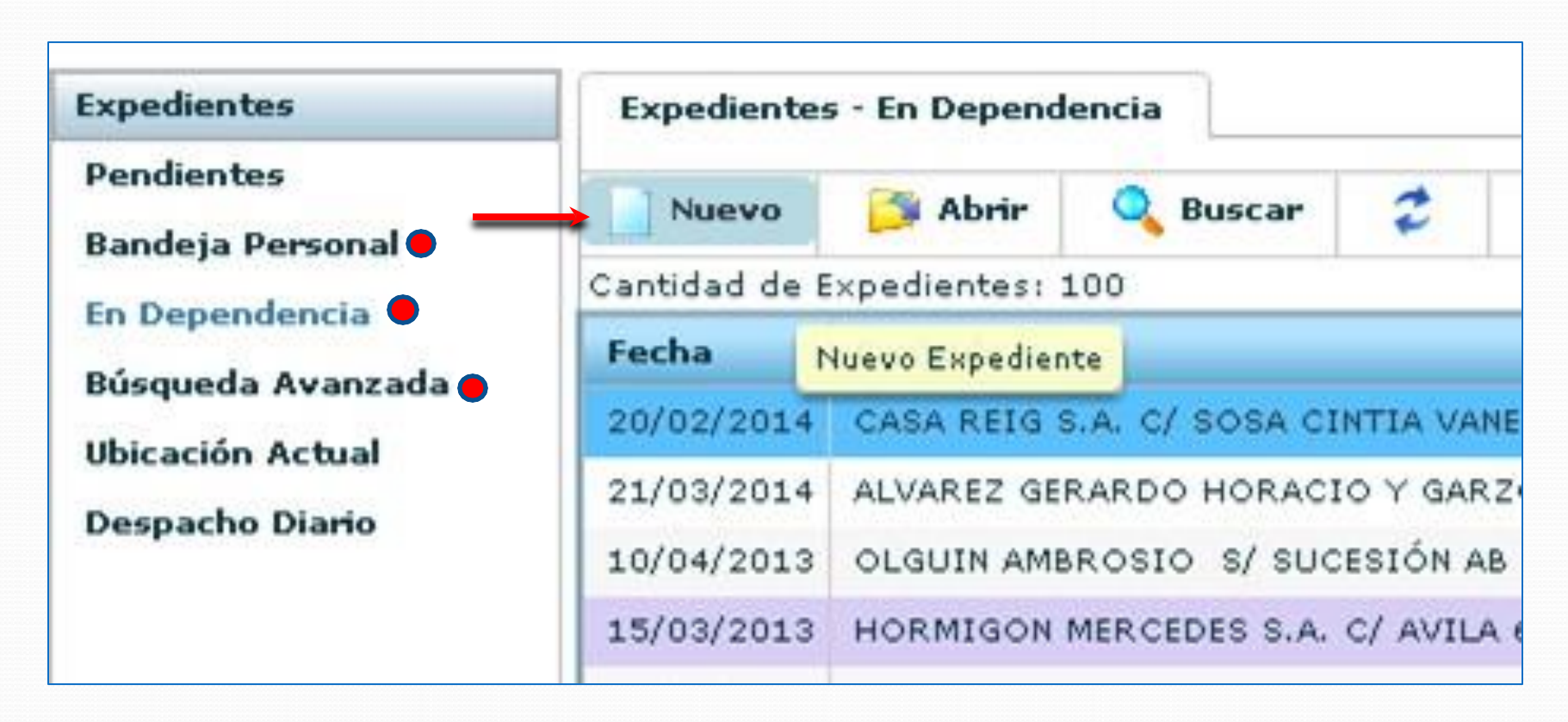

≻ Y seleccionar "NUEVO".

≻Rellenar todos los campos con 🔆 " y hacemos clic en "Guardar".

|                                                            |                                           | Sesión iniciada como MINCHILLI MARIA BELEN MDE TESTING - Test | INFORMATICA Inicio Ayuda    | Desconecta |
|------------------------------------------------------------|-------------------------------------------|---------------------------------------------------------------|-----------------------------|------------|
|                                                            |                                           | Ing                                                           | nesar carátula o número/año | Q,         |
| Expedientes - En Dependencia Ingrese un nuevo Expediente O |                                           |                                                               |                             |            |
| General                                                    | Secretaria: * Secretaria 0 - 11v 🔹        |                                                               |                             |            |
| 📄 Nuevo 🛛 🙀 Guardar 🚔 Guardar y Nuevo                      | Fecha inicio: Secretaria 0 - 11v          | Pases Actuaciones                                             | Partes Eventos              | × O        |
| Ingrese un nuevo Expediente                                | Estado: * Secretaria 2 - Dra. Costa       |                                                               |                             | A          |
| Carátula:                                                  | Caracter:  Secretaria 3 - Dra. Lucero     | * Adicionalos                                                 |                             |            |
|                                                            |                                           | 2 Marchanard                                                  |                             |            |
| Tipo de Expediente: * PEX + / .                            | Estado: *                                 | ha de destrucción 0                                           |                             |            |
| Secretaria: .                                              | Caracter: * Acumulado                     | CALLA INTERVINIENTE                                           |                             |            |
| Fecha inicio: 11/05/2018                                   | Delitos:  Archivado                       | FENSORIA INTERVINIENTE                                        | •                           |            |
| Estado: *                                                  | Baulera                                   | PONSIABLE:                                                    | · · ·                       |            |
| Caracter: * Público                                        | Cámara-Interlocutorio                     |                                                               |                             |            |
| Delitos: *                                                 | Agregar                                   | is del Hecho                                                  |                             |            |
|                                                            | Delito                                    |                                                               |                             |            |
|                                                            | Caracter: *                               | Fecha del Hecho:                                              |                             |            |
|                                                            | Concepto: *                               | Lugar del Hecho: *                                            |                             |            |
| Estado Procesal:                                           | Publico                                   | Entidad Denunciante: *                                        |                             |            |
| Fojas: • 0 Cuerpos: • 1                                    | Caratula Ocuita                           | Fecha Denuncia: *                                             |                             |            |
| Excusado » No v                                            |                                           |                                                               |                             |            |
| Observaciones:                                             |                                           |                                                               |                             |            |
|                                                            |                                           |                                                               |                             |            |
| Creación:                                                  | Estado Procesal: * Inicial                | *                                                             |                             |            |
|                                                            | Instrucción<br>Monto:                     |                                                               |                             |            |
|                                                            | Excusado Recep. en Segunda Inst. consulta | Ĩ.                                                            |                             |            |
|                                                            | Recep. en Segunda Inst. recurso Libre     | ×                                                             |                             |            |

### ➤Y tendríamos ya nuestro expediente

| and the second second second second second second second second second second second second second second second            | Expedientes - En Depende                                                                | EXP - 248663/13                                             | 1             |                        |                   |             |        |         |       |
|----------------------------------------------------------------------------------------------------|-----------------------------------------------------------------------------------------|-------------------------------------------------------------|---------------|------------------------|-------------------|-------------|--------|---------|-------|
| Pendientes<br>Bandeja Personal                                                                                              | General                                                                                 |                                                             |               |                        |                   |             |        |         |       |
| En Dependencia                                                                                                    | Nuevo 🔤 Guardar                                                                         | Guardar y Nuevo                                             | X Eliminar    | De Editar              | Pases             | Actuaciones | Partes | Eventos | Otros |
| Búsqueda Avanzada<br>Ubicación Actual<br>Despacho Dia <del>ri</del> o                                                       | Ficha de Expediente: E                                                                  | XP - 248663/13<br>- TESTING INFORMA                         | ATICA         |                        | Datos Adicionales |             |        |         |       |
|                                                                                                    | Radicación: TESTING INFO<br>Asignación de Res<br>ORIGEN: MDE TES                        | <b>RMATICA</b><br>consable - 06/02/2014 10:4<br>TING - TEST | 19            |                        |                   |             |        |         |       |
|                                                                                                    | Carátula: 🗰 AGUER.<br>HOMOL                                                             | A MARIANO DANIEL Y BER<br>OGACION OFICIO LEY                | TI MARIA LAUR | 4.9                    |                   |             |        |         |       |
|                                                                                                    | Tipo de Expediente: .                                                                   | · * 240663                                                  | / * 13        |                        |                   |             |        |         |       |
|                                                                                                    | Secretaria: * Secre                                                                     | Testing *                                                   |               |                        |                   |             |        |         |       |
|                                                                                                    | Fecha initio:                                                                           | 2013                                                        |               |                        |                   |             |        |         |       |
|                                                                                                    | Estado: *                                                                               | ( <b>v</b> )                                                |               |                        |                   |             |        |         |       |
|                                                                                                    | Caracter: * Reser                                                                       | vado 🛛 💌                                                    |               | No Publica en Internet |                   |             |        |         |       |
|                                                                                                    | Concepto: +                                                                             |                                                             | 0             | Agregar Eliminar       |                   |             |        |         |       |
|                                                                                                    |                                                                                         | Concentra                                                   |               | Tine de Duncere        |                   |             |        |         |       |
| Los campos                                                                                                    | con 🛠                                                                                   | OFICIOLEY                                                   |               | Oficio                 |                   |             |        |         |       |
| son obligat                                                                                                    |                                                                                         | oncio all'                                                  |               | oneo                   |                   |             |        |         |       |
| son obligati                                                                                                    | 51105.                                                                                  |                                                             |               |                        |                   |             |        |         |       |
|                                                                                                    |                                                                                         |                                                             |               |                        |                   |             |        |         |       |
|                                                                                                    | Estado Procesal: * Inicio                                                               |                                                             | *             |                        |                   |             |        |         |       |
|                                                                                                    | Estado Procesal: * Inicio                                                               | Commerci e 🗔                                                | •             |                        |                   |             |        |         |       |
|                                                                                                    | Estado Procesal: * Inicio<br>Fojas: * 2                                                 | Cuerpos: *                                                  | *             |                        |                   |             |        |         |       |
|                                                                                                    | Estado Procesals * Inicio<br>Fojas: * 2<br>Montos                                       | Cuerpos: *                                                  | •             |                        |                   |             |        |         |       |
| Actuaciones                                                                                                    | Estado Procesal: * Inicio<br>Fojas: * 2<br>Monto:<br>Observaciones:                     | Cuerpos: * 1                                                |               |                        |                   |             |        |         |       |
| Actuaciones<br>Profesionales<br>Personas                                                                                    | Estado Procesal: * Inicio<br>Fojas: * 2<br>Monto:<br>Observaciones:                     | Cuerpos: * 1                                                | •             |                        |                   |             |        |         |       |
| Actuaciones<br>Profesionales<br>Personas<br>Agenda                                                                          | Estado Procesals * Inicio<br>Fojass * 2<br>Montos<br>Observaciones:<br>Creación: 26/02/ | Cuerpos: * 1<br>0.00                                        | <b>₩</b>      |                        |                   |             |        |         |       |
| Actuaciones<br>Profesionales<br>Personas<br>Agenda<br>Ubros Obligatorios                                                    | Estado Procesals * Inicio<br>Fojas: * 2<br>Montos<br>Observaciones:<br>Creación: 26/02/ | Cuerpos: * 1<br>0.00                                        | 20            |                        |                   |             |        |         |       |
| Actuaciones<br>Profesionales<br>Personas<br>Agenda<br>Libros Obligatorios<br>Informes                                       | Estado Procesal: * Inicio<br>Fojas: * 2<br>Monto:<br>Observaciones:<br>Creación: 26/02/ | Cuerpos: * 1<br>0.00                                        | au            |                        |                   |             |        |         |       |
| Actuaciones<br>Profesionales<br>Personas<br>Agenda<br>Libros Obligatorios<br>Informes<br>Documentos Electronicos            | Estado Procesal: * Inicio<br>Fojas: * 2<br>Monto:<br>Observaciones:<br>Creación: 26/02/ | Cuerpos: * 1<br>0.00                                        | 20            |                        |                   |             |        |         |       |
| Actuaciones<br>Profesionales<br>Personas<br>Agenda<br>Libros Obligatorios<br>Informes<br>Documentos Electronicos<br>Alertas | Estado Procesals * Inicio<br>Fojas: * 2<br>Monto:<br>Observaciones:<br>Creación: 26/02/ | Cuerpos: * 1<br>0.00                                        | 20            |                        |                   |             |        |         |       |

#### En el Alta de un expediente del fuero PENAL:

se realiza el registro de la geolocalización de los datos del hecho

| General                              |                  |                                        |
|--------------------------------------|------------------|----------------------------------------|
| 📄 Nuevo 📙 Guardar 📙 Guardar y Nuevo  |                  | Pases Actuaciones Partes Eventos 🗶 👸   |
| Ingrese un nuevo Expediente          |                  |                                        |
| Carátula: * MAPA DEL DELITO          |                  | Datos Adicionales                      |
|                                      |                  | Datos del Hecho                        |
| Tipo de Expediente: * PEX - * / *    |                  |                                        |
| Secretaría: * Secretaria 0 - Ins 1 v |                  |                                        |
| Fecha inicio: 29/04/2022             |                  | Fecha del Hecho: * 28/04/2022 # 808:00 |
| Estado: * Inicial                    |                  | Entidad Denunciante: * FISCALIA 1 - SL |
| Caracter: * Público                  |                  | Nro. de Sumario Policial: /            |
| Delitos: *                           | Agregar Eliminar | Fecha Denuncia: * 29/04/2022           |
| Dalita                               |                  | Lugar del Hecho: *                     |
| ABUSO SEXUAL AGRAVADOS (AR           | T 119 CP)(PENAL) |                                        |
|                                      |                  |                                        |
|                                      |                  |                                        |
| Estado Procesal: * Inicio 🛛 🔻        |                  |                                        |
| Excusado * No   -                    |                  |                                        |
|                                      |                  |                                        |

Para cargar<u>la geolocalización</u> en los datos del hecho de un expediente penal tipo PEX es necesario contar con el navegador portable **FireFox.**(https://www.justiciasanluis.gov.ar/informatica/index.php/2016/12/16/compo nentes/)

Al realizar el alta de un expediente tipo PEX en la solapa"Datos del Hecho", encontrará el botón"Ubicación".

#### En el Alta de un expediente del fuero PENAL:

se realiza el registro de la geolocalización de los datos del hecho

Al presionarlo le solicitará la dirección del Hecho:

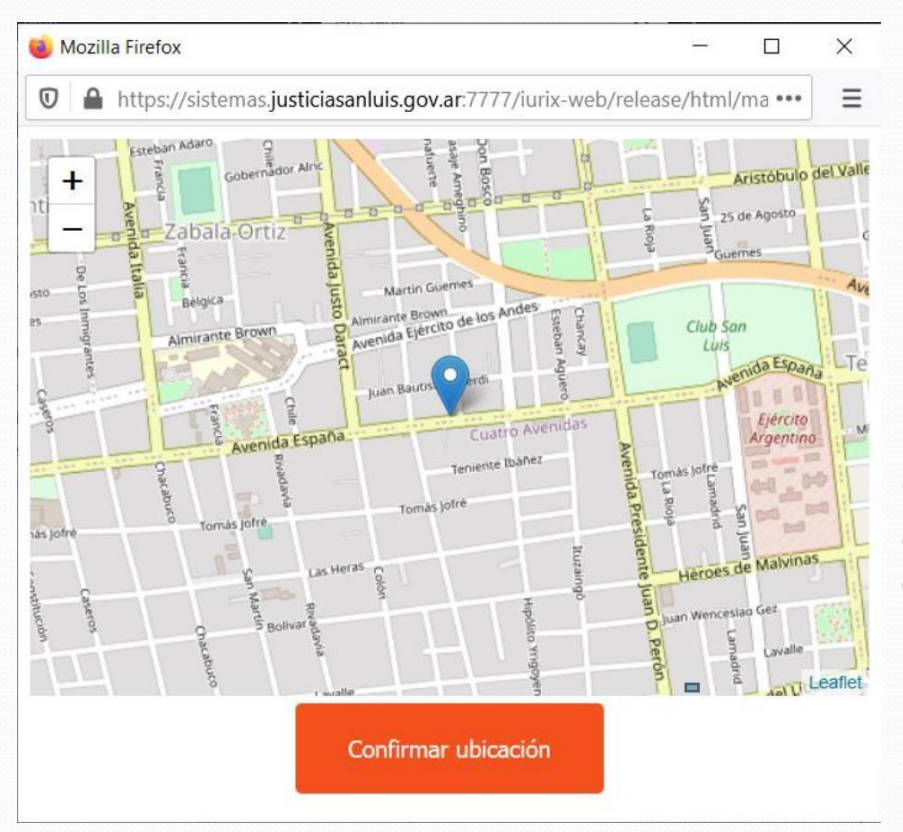

|      |           | C            | •          |
|------|-----------|--------------|------------|
|      | Calle:    | Av españa    |            |
|      | Número    | 560          | * 28/04/2  |
|      | Barria    |              | nciante: . |
|      | Barrio:   |              | Policial:  |
|      | Manzana:  |              | nuncia: +  |
|      | Casa:     |              | Hecho:     |
|      | Localidad | San Luis     |            |
| (ART |           | Ceolocalizar |            |
|      |           | Geolocalizar |            |

Luego al realizar clic en el botón "Geolocalizar", se abrirá la ventana de Mapa donde se ubicará según la dirección cargada.

#### En el Alta de un expediente del fuero PENAL:

se realiza el registro de la geolocalización de los datos del hecho

| General                                                                                                    |                                        |                                                                                                    |     |
|----------------------------------------------------------------------------------------------------|----------------------------------------|----------------------------------------------------------------------------------------------------|-----|
| Nuevo     Ingrese un nuevo Expediente       Caratula:     MADA DEL DELITO                                               | Realizar clic en c<br>geolocalización. | onfirmar "Ubicación"y se guardará la                                                                                              | × 0 |
| Tipo de Expediente: * PEX + . * / *                                                                                     |                                        | Datos del Hecho                                                                                                    |     |
| Secretaria: * Secretaria 0 - ns 1<br>Fecha inicio: 29/04/2022<br>Estado: * Inicial<br>Caracter: * Público<br>Delitos: * | Agregar                                | Fecha del Hecho: * 28/04/2022   Enbidad Denunciante: * FISCALIA 1 - SL V Nro. de Sumario Policial: / Fecha Denuncia: * 29/04/2022 |     |
| Estado Procesal: * Inicio  Excusado * No                                                                                | 0<br>S (ART 119 CP)(PENAL)             | Ubicación                                                                                                    |     |

Luego con el botón "Guardar" queda guardado el expediente.

En caso de que la dirección ingresada no pueda geolocalizarse, el mapa se ubicará en la dirección del poder judicial en la Circunscripción donde se encuentre el organismo donde se realiza el alta de expediente.

Ud. Puede desplazarse hasta la dirección buscada y geolocalizar.